# myguide

How to Set up Match Level

myguide.org

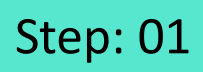

Click on "Add Step"

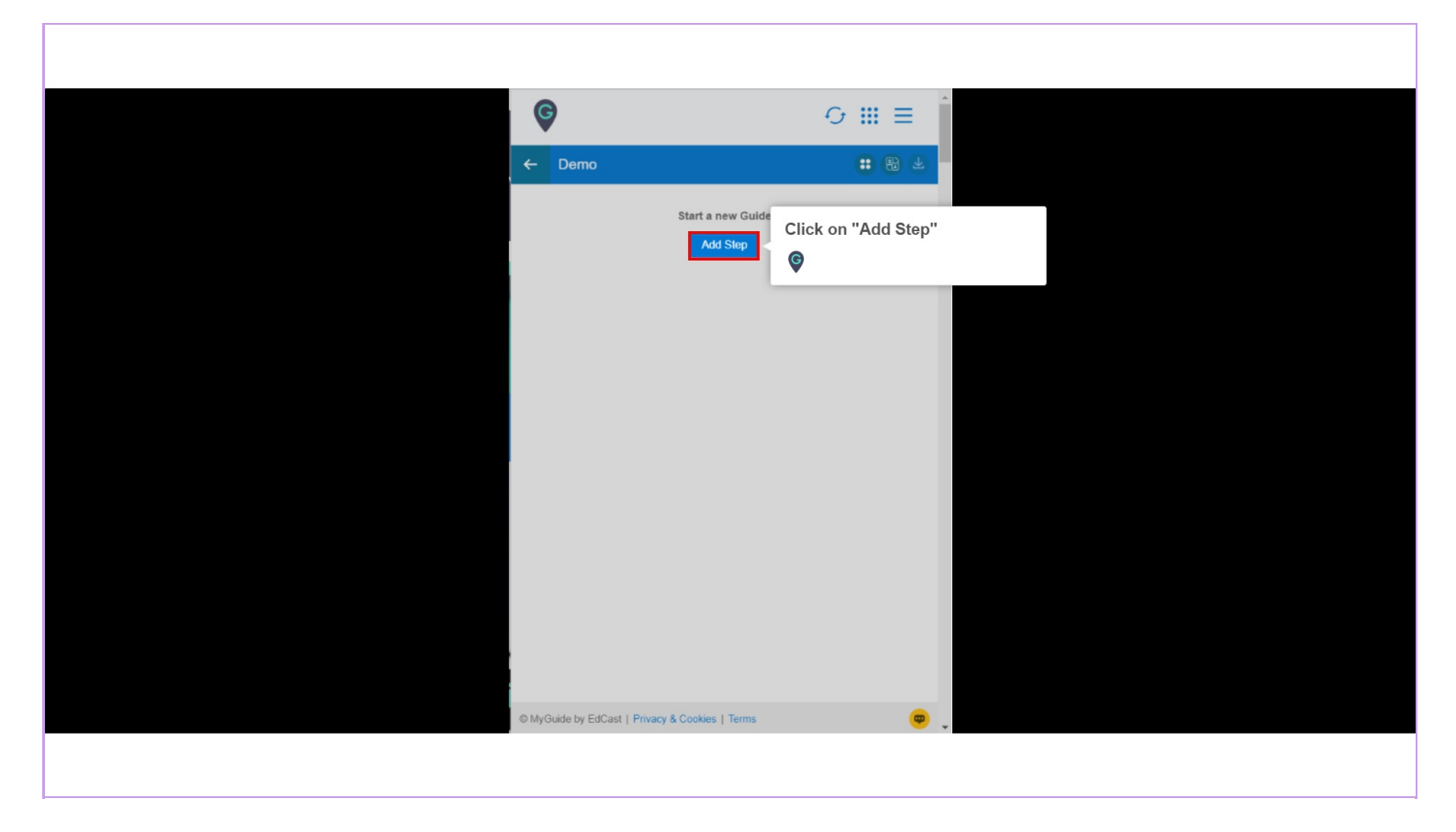

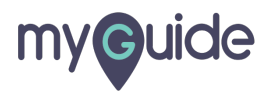

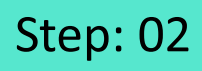

Select "Inline Step"

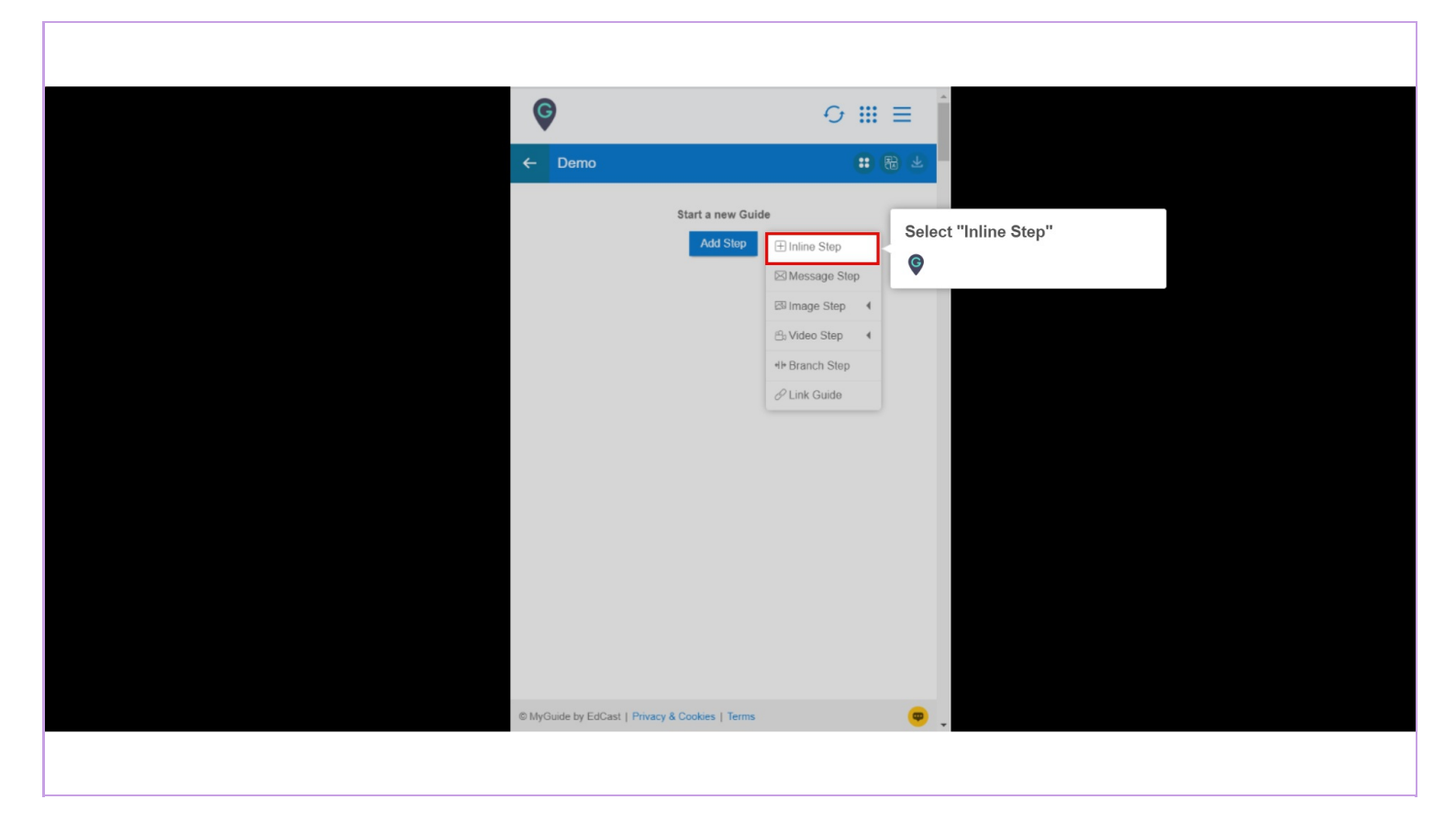

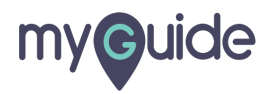

You are in Capture mode, select an element to open creator panel

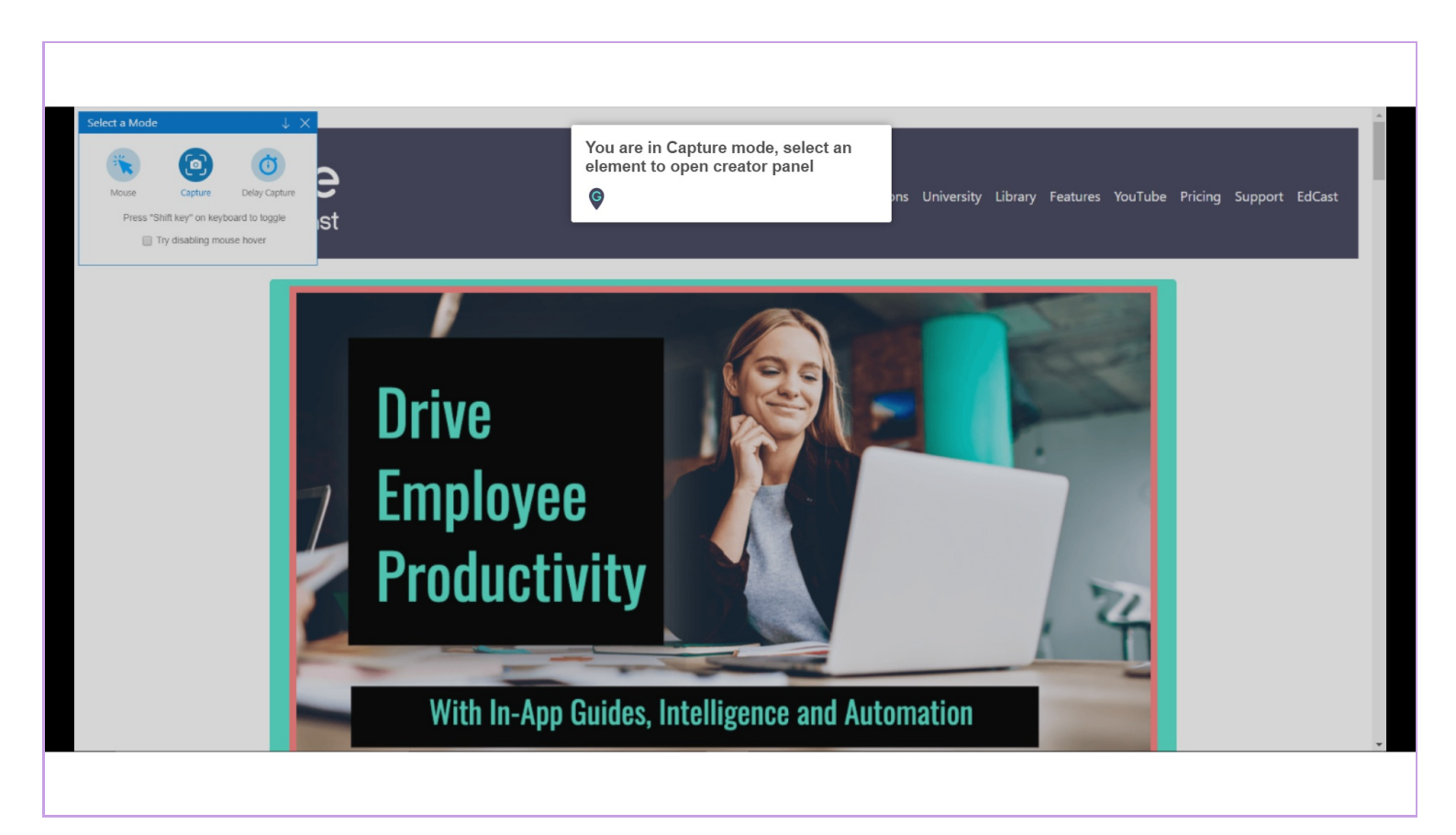

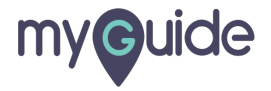

#### Select an element

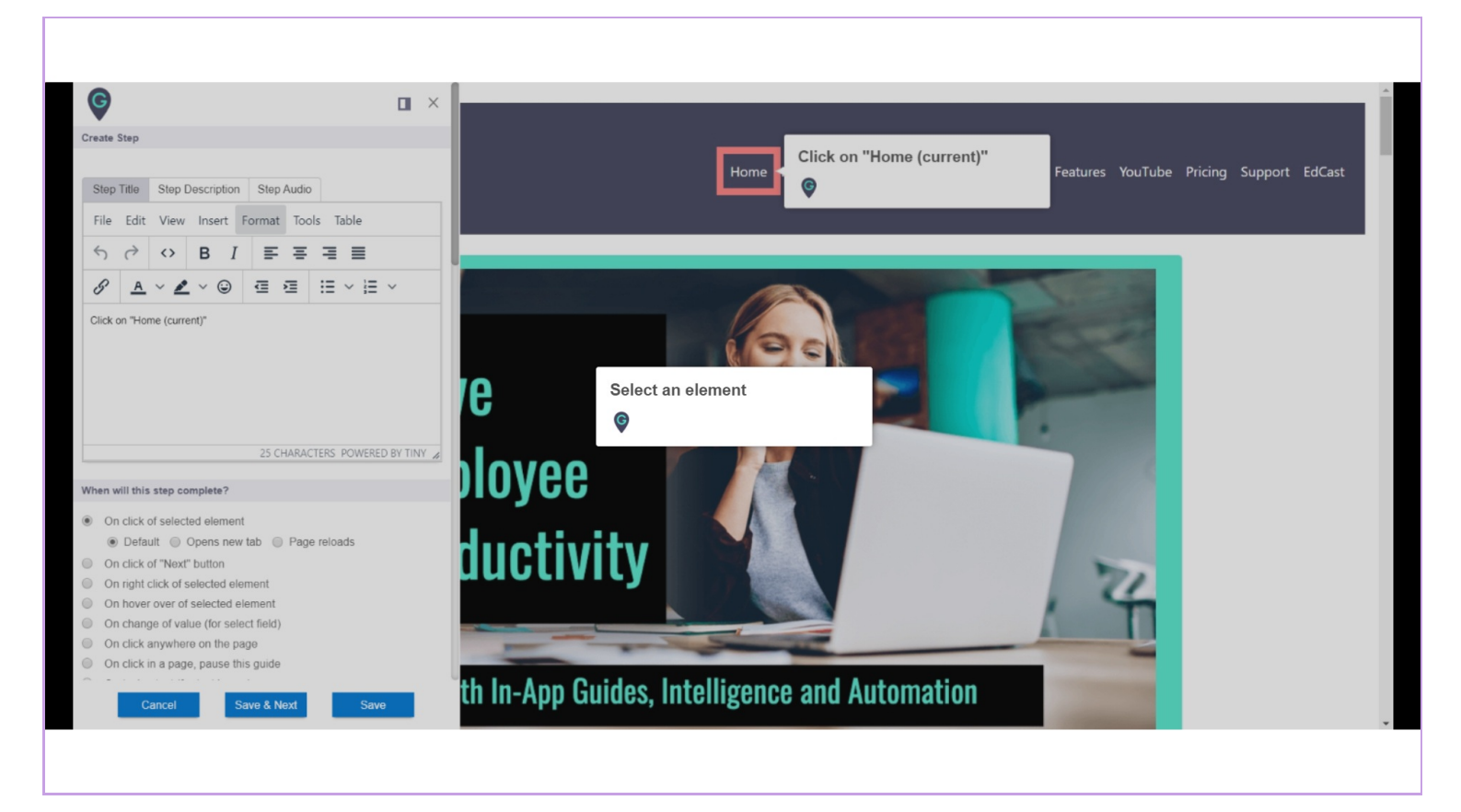

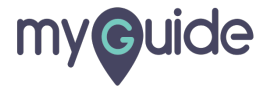

# After selecting element you will see this step creator panel

Selected element comes up with a step title popup

|   | After selecting element you will see this step creator panel   Selected element comes up with a step   File   Image: Click on "g"                                                                                                    |
|---|----------------------------------------------------------------------------------------------------|
|   | Do you want to translate the changes in other languages?                                                                                                    |
| v | When will this step complete?                                                                                                    |
|   | Cancel Cancel Cance Cance Cance Cance Cance Cance Cance Cance Cance Cance Cance Cance |

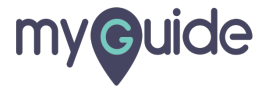

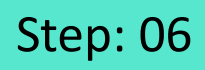

Scroll down on the page to see this "Matching Algorithm" section

| Customise pop   | p style                             |                                |  |
|-----------------|-------------------------------------|--------------------------------|--|
|                 | Width 300 px<br>Height 0 px         | Scroll down on the page to see |  |
| Matching Algori | hm                                  | section                        |  |
| Confidence So   | pre                                 | ¢                              |  |
| 80%             |                                     |                                |  |
| Match Type      |                                     |                                |  |
| e Default       |                                     | 1                              |  |
| Custom S        | lector                              |                                |  |
| Match Level     |                                     |                                |  |
| Level: High     | v                                   |                                |  |
| Rules Engine    |                                     |                                |  |
| Let me define   | ules for step appearance (Optional) |                                |  |
| Select          | ▼ Select ▼                          |                                |  |
| Ca              | cel Save & Next Save                |                                |  |
|                 |                                     |                                |  |

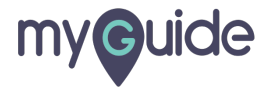

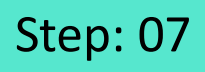

Here you can see "Confidence Score" 1. Green color shows the high accuracy level of element 2. Red color shows the low accuracy level of element

| Customise popup    | yle                            | 1                                         |             |
|--------------------|--------------------------------|-------------------------------------------|-------------|
|                    | Width 300 px<br>Height 0 px    |                                           |             |
| Matching Algorithm |                                | Here you can see "<br>Score"              | 'Confidence |
| Confidence Score   |                                | 1. Green color sho                        | ws the high |
| 80%                |                                | 2. Red color shows<br>accuracy level of e | s the low   |
| Match Type         |                                |                                           |             |
| e Default          |                                |                                           |             |
| Custom Sele        | or                             |                                           |             |
| Match Level        |                                |                                           |             |
| Level: High        | v                              |                                           |             |
| Rules Engine       |                                |                                           |             |
| Let me define rule | for step appearance (Optional) |                                           |             |
| Select             | Select 👻                       |                                           |             |
| Cance              | Save & Next Save               |                                           |             |
|                    |                                |                                           |             |

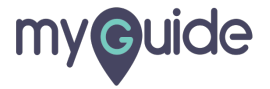

Here, you can change the "Match Type" of the element, using "Custom Selector"

| Customise popup style                              |                                                       |  |
|----------------------------------------------------|-------------------------------------------------------|--|
| Width 300 px<br>Height 0 px                        |                                                       |  |
| Matching Algorithm                                 |                                                       |  |
| Confidence Score                                   |                                                       |  |
| 80%                                                |                                                       |  |
| Match Type H                                       | ere, you can change the                               |  |
| Default                                            | Match Type" of the element,<br>sing "Custom Selector" |  |
| Custom Selector                                    |                                                       |  |
| Match Level                                        |                                                       |  |
| Level: High *                                      |                                                       |  |
| Rules Engine                                       |                                                       |  |
| Let me define rules for step appearance (Optional) |                                                       |  |
| Select + Select +                                  |                                                       |  |
| Cancel Save & Next Save                            |                                                       |  |
|                                                    |                                                       |  |

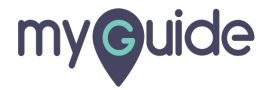

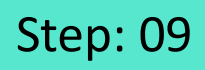

To manage the level of Matching Algorithm, make Match Level "Low to High"

| Matching Algorithm                                           |                                                                                 |  |
|--------------------------------------------------------------|---------------------------------------------------------------------------------|--|
| Confidence Score                                             |                                                                                 |  |
| 80%                                                          |                                                                                 |  |
| Match Type                                                   |                                                                                 |  |
| Default                                                      |                                                                                 |  |
| Custom Selector                                              |                                                                                 |  |
| Match Level<br>Level: High -<br>High<br>Leve<br>Rates Engine | To manage the level of Matching<br>Algorithm, make Match Level<br>"Low to High" |  |
| Let me define rules for ste                                  | p appearance (Optional)                                                         |  |
| Select   Select  Add                                         | •                                                                               |  |
| (+) Add Group                                                |                                                                                 |  |
| Cancel                                                       | Save & Next Save                                                                |  |
|                                                              |                                                                                 |  |

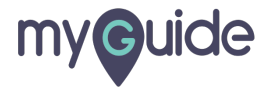

Click on "Save"

| Customise popup style                                 |                    |
|-------------------------------------------------------|--------------------|
| Width 300 px<br>Height 0 px                           |                    |
| Matching Algorithm                                    |                    |
| Confidence Score                                      |                    |
| 80%                                                   |                    |
| Match Type                                            |                    |
| Default     Custom Selector Match Level Level: High * |                    |
| Rules Engine                                          |                    |
| Let me define rules for step appearance (Optional)    |                    |
| Select + Select + Cl<br>Cancel Save & Noxt Save       | ick on "Save"<br>) |
|                                                       |                    |

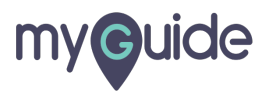

# **Thank You!**

myguide.org

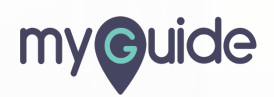